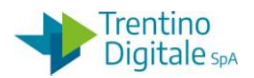

# 1 ELIMINAZIONE DOCUMENTO DI SPESA DA REGISTRAZIONE MANDATI

La procedura consente di eliminare un documento di spesa presente in registrazione mandati.

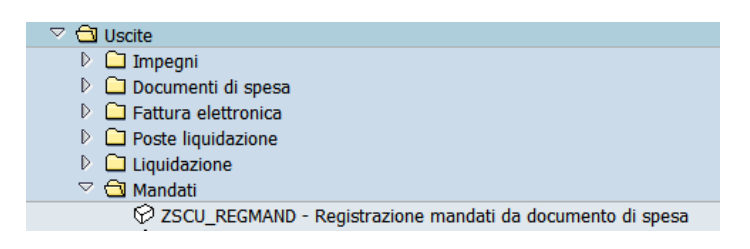

La necessità di rimozione si verifica quando non si vuole procedere con la registrazione mandati perché un documento di spesa generato è superfluo (per es.: doppione) oppure sono presenti errori su un documento di spesa (per es.: importo errato).

L'eliminazione di un documento di spesa ripristina la disponibilità sull'impegno e permette di ricrearlo se necessario.

La procedura di eliminazione di un documento di spesa dipende dallo stato del documento. E' possibile verificare lo stato di un doc. di spesa dalla colonna *Stato* di registrazione mandati da *Uscite/Mandati/Registrazione mandati da documento di spesa*.

| Fl | usso d | locu | menti di spesa                     |           |              |             | $\frown$                               |
|----|--------|------|------------------------------------|-----------|--------------|-------------|----------------------------------------|
| Q  | BR     | A    |                                    | B Selezio | oni 🕒 Creazi | one mandati | Leg. stati DS 🚰 Ctir. Det. 📮 Parametri |
| _  |        |      |                                    |           | 115          |             |                                        |
|    | Stato  | Err. | Nome 1                             | Importo   | Lordo        | Finanz.     | Testo                                  |
|    | 000    | 1    | CENTRO SERVIZI CULTURALI S. CHIARA | 522,00    | 636,84       | 636,84      | CIGZ662ADF2F9/FT2/115/13.12.201        |
|    | 000    | 1    | IRIFOR DEL TRENTINO ONLUS          | 2.222,40  | 2.333,52     | 2.333,52    | CIGZFA29B2C68/FT49 E/16.01.2020        |
|    | 000    | 1    | PALMA NANA SOC.COOP.               | 2.268,00  | 2.268,00     | 2.268,00    | CIGZ4A2A64C4B/FT2020-CT-8/14.01        |
|    | 000    | 1    | MANTOVANI                          | 512,50    | 625,25       | 625,25      | CIGZD82A8CA9D/FT80/MANUTENZIONE        |
|    | 000    | 1    | TRENTO FUNIVIE SPA                 | 373,54    | 410,89       | 410,89      | CIGZ012BA4A46/FT2/1/11.02.2020         |
|    | 000    | 1    | DELL'ANTONIO                       | 1.087,20  | 1.359,00     | 1.359,00    | IMPLEMENTAZIONE E GESTIONE DEL         |
|    | 000    | 1    | DART TRAVEL                        | 445,37    | 497,00       | 497,00      | CIGZD32C0F210/FT00000010/10/202        |
|    | 000    | 1    | RAFFAELLI                          | 576,00    | 720,00       | 720,00      | IMPLEMENTAZIONE E GESTIONE PROC        |
|    | 000    | 1    | DOLOMITI ENERGIA S.P.A.            | 18,72     | 22,84        | 22,84       | FT42001158865/20.03.2020 GAS 1/        |
|    | 000    | 1    | IRIFOR DEL TRENTINO ONLUS          | 90,00     | 94,50        | 94,50       | CIGZ2029B354D/FT331 E/10.04.202        |
|    | 000    | ۲    | IANDOLO S.R.L.                     | 10,00     | 10,00        | 10,00       | del 27.05.2020 MATERIALE PROTE         |
|    | 000    | 1    | IANDOLO S.R.L.                     | 10,00     | 10,00        | 10,00       | del 27.05.2020 MATERIALE PROTE         |
|    | 100    | 1    | TANDOLO S P I                      | 15 00     | 15 00        | 15 00       | del 01 06 2020 MATERIALE DROTE         |

Facendo click sul bottone *Leg. stati DS* si vedono tutti gli stati possibili di un documento di spesa.

| Leg | jenda stati DS              |
|-----|-----------------------------|
|     | Testo                       |
| 200 | Doc. spesa con liquidazione |
| 040 | Doc. spesa con posta liq.   |
| ×   | Doc. spesa registrato       |
| 000 | Doc. spesa preacquisito     |
| 000 | Doc. spesa preacquisito     |
|     |                             |
|     |                             |

Per eliminare da registrazione mandati un documento di spesa con lo stato diverso da preacquisito bisogna stornare prima tutti i documenti collegati.

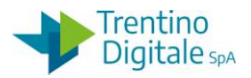

### 1.1 ELIMINAZIONE DI UN DOCUMENTO DI SPESA PREACQUISITO

Per eliminare un documento di spesa preacquisito, segnato con un bollino verde , va usata la funzione di cancellazione da *Uscite/Documenti di spesa/Cancellare*.

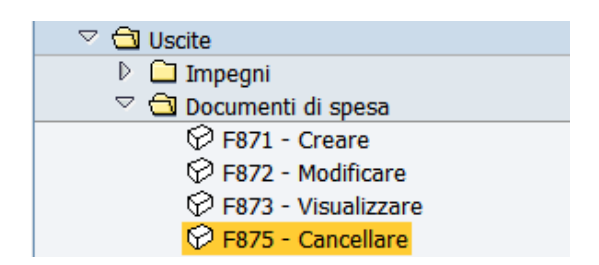

Possono essere cancellati solo documenti salvati ma non registrati.

| Canc. ordine        |           |  |  |  |  |  |
|---------------------|-----------|--|--|--|--|--|
| Selezione documento | Documento |  |  |  |  |  |
| Numero ordine       | 4705      |  |  |  |  |  |
| Società             | S101      |  |  |  |  |  |
|                     |           |  |  |  |  |  |

Il numero dell'ordine proposto dal sistema si riferisce all'ultimo documento elaborato, ma è possibile inserire un numero diverso digitandolo oppure ricercandolo dall'*Help* di ricerca. Inserire il numero ordine del documento che si vuole cancellare e premere il bottone *Continuare* oppure *Invio* sulla tastiera.

| Canc. ord     | ine            |        |                    |            |                |  |
|---------------|----------------|--------|--------------------|------------|----------------|--|
| 9 🛃 🤽 🖉       | 🗳 Conti Co.Ge. | Ordine | Ritenuta d'acconto | Utilizzo   |                |  |
| Dati generali | []             |        |                    |            |                |  |
| Numero ORD    | 4705           |        | Esercizio          | 2018       | Doc. completo  |  |
| N. doc.       | 300000214      |        | Data doc.          | 09.10.2018 | Rilasciato     |  |
| Soc.          | \$101          |        | Data reg.          | 09.10.2018 | Documento reg. |  |

Digitare un click sul tasto di cancellazione ordine.

| Cano | ic. ordine         | ×     |
|------|--------------------|-------|
| •    | Cancellare ordine? |       |
|      | Sì No 🗶 In         | terr. |

Con un click su *SI* l'ordine viene cancellato.

N.B.: Dopo la cancellazione di un documento di spesa creato dalla fattura elettronica rivolgersi all'assistenza per far tornare la fattura in validazione segnalando il codice della società e il numero ordine cancellato.

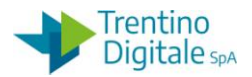

### 1.2 ELIMINAZIONE DI UN DOCUMENTO DI SPESA CON LIQUIDAZIONE

Per eliminare un documento di spesa con liquidazione, segnato in registrazione mandati con un bollino rosso 
o va usata la procedura seguente:

#### Passo 1

Aprire registrazione mandati da *Uscite/Mandati/Registrazione mandati da documento di spesa*. Cliccare sul numero del documento di spesa che si vuole eliminare (per es.: 300000001) per aprirlo e prendere nota del numero ordine.

Uscire da registrazione mandati.

N. B. In alternativa è possibile verificare il numero ordine in visualizzazione di un impegno da *Uscite/Impegni/Impegno giuridico/Visualizzare*, facendo un click sul bottone *Utilizzo*.

#### Passo 2

Visualizzare il documento di spesa che si vuole stornare da *Uscite/Documenti di spesa/Visualizzare*.

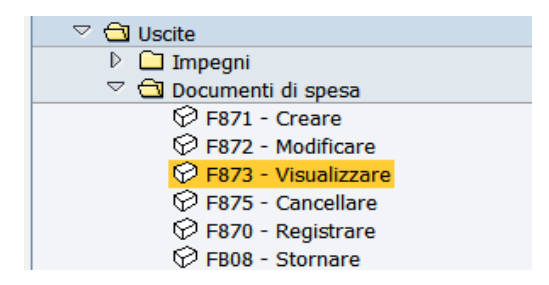

Il numero ordine proposto dal sistema si riferisce all'ultimo documento elaborato, ma è possibile inserire un numero diverso digitandolo oppure ricercandolo dall'*Help* di ricerca. Dopo l'inserimento del numero ordine che si vuole visualizzare premere il bottone *Continuare* oppure *Invio* sulla tastiera.

| Vis. ordine di pagamento |           |  |  |  |  |
|--------------------------|-----------|--|--|--|--|
| Selezione documento      | Documento |  |  |  |  |
| Numero ordine            | 4591      |  |  |  |  |
| Società                  | S101      |  |  |  |  |
|                          |           |  |  |  |  |

Sulla schermata successiva cliccare sul bottone Utilizzo.

# Vis. ordine di pagamento

| 🔇 🚨 🤽 🖉       | 鹶 Conti Co.Ge. | Ritenuta d'acconto | Utilizzo  |            |                  |
|---------------|----------------|--------------------|-----------|------------|------------------|
|               |                |                    |           |            |                  |
| Dati generali |                |                    |           |            |                  |
| Numero ORD    | 4591           |                    | Esercizio | 2018       | 🗹 Doc. completo  |
| N. doc.       | 300000100      |                    | Data doc. | 06.04.2018 | Rilasciato       |
| Soc.          | 5101           |                    | Data reg. | 02.05.2018 | 🗹 Documento reg. |
|               |                | 410 40 500         |           |            |                  |

La prima videata che si presenta è la seguente:

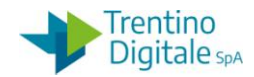

| Estratto posizioni documento |                                  |                                                            |  |  |  |  |  |  |
|------------------------------|----------------------------------|------------------------------------------------------------|--|--|--|--|--|--|
|                              |                                  |                                                            |  |  |  |  |  |  |
| I.C. ALA<br>Ala              | Estratto posizioni documento     | Ora 11:10:49 Data 19.07.2018<br>ZCOP_UTILIZZO/IT542 Pag. 1 |  |  |  |  |  |  |
| Soc. N.Doc. Nr.Ric.          | TD Data reg. Data doc. Autore    | Importo Div.                                               |  |  |  |  |  |  |
| S101 100000098               | LH 02.05.2018 02.05.2018 SP38974 | 412,40- EUR                                                |  |  |  |  |  |  |
| Totale utilizzo              |                                  | 412,40- EUR                                                |  |  |  |  |  |  |
| Importo aperto               |                                  | 0,00 EUR                                                   |  |  |  |  |  |  |

Con un doppio click sulla riga di colore più chiaro si apre questa schermata:

| Visualizzazione liquidazioni: lista di lavoro |                |                           |              |                            |  |  |  |  |
|-----------------------------------------------|----------------|---------------------------|--------------|----------------------------|--|--|--|--|
| G→ Documenti FI 🕄 Mandato 🖉 Posta             |                |                           |              |                            |  |  |  |  |
| N. documento                                  | 1000000098     | POSTA DI LIQUIDAZIONE zio | 2018         |                            |  |  |  |  |
| Data documento                                | 02.05.2018     | Società                   | 5101         |                            |  |  |  |  |
| Data di reg.                                  | 02.05.2018     | Divisa                    | EUR          |                            |  |  |  |  |
| Tst test doc                                  |                | 1                         |              |                            |  |  |  |  |
| Num. Liq.                                     | 000000099      |                           |              |                            |  |  |  |  |
|                                               |                |                           |              |                            |  |  |  |  |
| Documenti seleziona                           | ti             |                           |              |                            |  |  |  |  |
| Imp. liquidaz.                                | Importo aperto | Importo T                 | i Numero ORD | N. documento Pos P finanz. |  |  |  |  |
| 412,40                                        | 0,00           | 412,40 H                  | IL 4591      | 300000100 🔨 DOC. DI SPESA  |  |  |  |  |
|                                               |                |                           |              |                            |  |  |  |  |
|                                               |                |                           |              |                            |  |  |  |  |
|                                               |                |                           |              |                            |  |  |  |  |
|                                               |                |                           |              |                            |  |  |  |  |

Recuperare tutti i numeri necessari per eseguire le operazioni di storno:

- Numero liquidazione dal campo Num. Liq., non sono necessari gli zeri davanti
- Numero posta di liquidazione dal campo *N. documento* in prima riga
- Numero documento di spesa dal campo N. documento in tabella

#### Passo 3

Rifiutare la liquidazione da Uscite/Storni e rettifiche contabili/Rifiuto liquidazione.

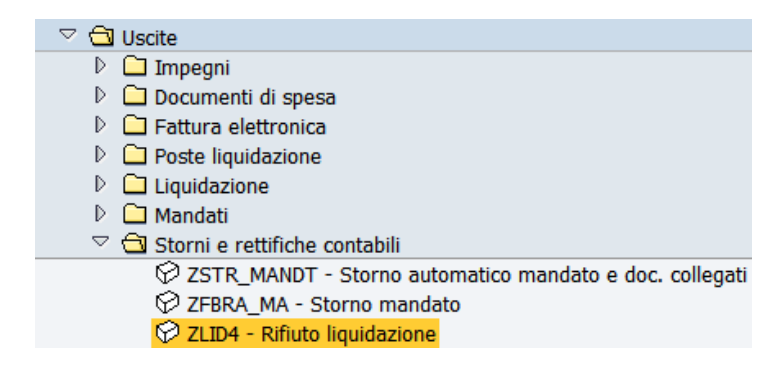

Inserire il numero liquidazione precedentemente recuperato.

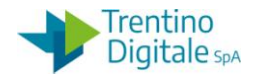

| Cambio stato |              |      |  |  |  |  |  |
|--------------|--------------|------|--|--|--|--|--|
|              |              |      |  |  |  |  |  |
|              | Liquidazione |      |  |  |  |  |  |
|              | Num. Doc.    |      |  |  |  |  |  |
|              | Soc.         | S419 |  |  |  |  |  |
|              | Esercizio    | 2021 |  |  |  |  |  |
|              |              |      |  |  |  |  |  |

Premere il bottone *Continuare* oppure *Invio* sulla tastiera.

Selezionare la riga della posta di liquidazione con un click nel quadratino vuoto e premere il bottone *Stornare posta*.

| Cambio stato Liquidazione N            | Cambio stato Liquidazione N.361                                                  |  |  |  |  |  |  |  |
|----------------------------------------|----------------------------------------------------------------------------------|--|--|--|--|--|--|--|
| ▼ Dati controllo                       |                                                                                  |  |  |  |  |  |  |  |
|                                        |                                                                                  |  |  |  |  |  |  |  |
| Dati testata                           |                                                                                  |  |  |  |  |  |  |  |
| Documento                              |                                                                                  |  |  |  |  |  |  |  |
| Num. Doc. 361                          | Struttura liquidante S135                                                        |  |  |  |  |  |  |  |
| Società S135                           | Pos. finanz. <u>402100</u>                                                       |  |  |  |  |  |  |  |
| Esercizio 2018                         | Stato 🍫 Firmato                                                                  |  |  |  |  |  |  |  |
|                                        |                                                                                  |  |  |  |  |  |  |  |
| Creazione e modifica                   | Pr.Tipo documento Normale                                                        |  |  |  |  |  |  |  |
| Data documento 13.07.2018              | Testo esteso                                                                     |  |  |  |  |  |  |  |
| Data modifica 13.07.2018               |                                                                                  |  |  |  |  |  |  |  |
|                                        |                                                                                  |  |  |  |  |  |  |  |
|                                        |                                                                                  |  |  |  |  |  |  |  |
|                                        |                                                                                  |  |  |  |  |  |  |  |
|                                        | 🏂 🗉 📮 🕼 🗉 🆽 🖪 🕼 🦑 Testo esteso 🕼 Stornare Posta                                  |  |  |  |  |  |  |  |
| Poste di liquidazione                  |                                                                                  |  |  |  |  |  |  |  |
|                                        |                                                                                  |  |  |  |  |  |  |  |
| R. S. N.Posta Er. St. Data doc. T.D. I | I.Impegno   Pos.  2 Importo   Fornitore   T.Est.   Testo                         |  |  |  |  |  |  |  |
| <u>1000000364</u> 🖉 🖉 13.07.2018 LH j  | 0004521/3 1 939,06 0001003555 FT481/29.06.2018 materiale pulizia e igienico x sc |  |  |  |  |  |  |  |
|                                        | 00 <sub>1</sub> 565                                                              |  |  |  |  |  |  |  |

Il sistema chiede una conferma dell'operazione.

| 🖙 Car | nbio stato Liquidazione N.15 | / |
|-------|------------------------------|---|
| Ø     | Confermare l'operazione?     |   |
|       | Si No X Interrompere         |   |

Con un click su SI la liquidazione viene rifiutata.

# Passo 4

Stornare posta di liquidazione da Uscite/Storni e rettifiche contabili/Storno posta di liquidazione.

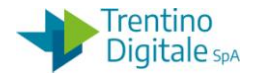

| 🗢 🔂 Uscite                                                |
|-----------------------------------------------------------|
| 🖻 🗀 Impegni                                               |
| 🖻 🗀 Documenti di spesa                                    |
| 🖻 🗀 Fattura elettronica                                   |
| 👂 🛄 Poste liquidazione                                    |
| 🖻 🗀 Liquidazione                                          |
| 🖻 🗀 Mandati                                               |
| 🗢 🔁 Storni e rettifiche contabili                         |
| 💬 ZSTR_MANDT - Storno automatico mandato e doc. collegati |
| 🛇 ZFBRA_MA - Storno mandato                               |
| 🛇 ZLID4 - Rifiuto liquidazione                            |
| 🔗 FB08 - Storno posta di liquidazione                     |
|                                                           |

Inserire il numero della posta di liquidazione (composto di 10 caratteri e il primo è sempre 1 per es.: 1000000001) e il motivo storno 01.

| ିଙ୍ Visualizzare prima di stornare                                                                                                    |                                                                  |                                                                                                    |  |
|----------------------------------------------------------------------------------------------------|------------------------------------------------------------------|----------------------------------------------------------------------------------------------------|--|
| Dati relativi al documento<br>Numero documento<br>Società S101<br>Esercizio 2018                                                                 |                                                                  |                                                                                                    |  |
| Dati per registrazione storno<br>Motivo storno<br>Data di reg.<br>Periodo contabile<br>Dati relativi alla gestione assegni<br>Causa annullamento | Causa della st.<br>Causa st.<br>01<br>02<br>06<br>07<br>08<br>09 | Tsto<br>Storno doc.spesa/pos.liquid./reversali<br>Storno rettifica reversale<br>Storno MANDATI mese in corso<br>Storno MANDATI mesi precedenti<br>Storno MANDAT. x Rettifica mese in corso<br>Storno MAND. x Rettifica mesi precedenti |  |
|                                                                                                    | 🖌 🗴 🗶 🕅                                                          | · 문· ×                                                                                                    |  |

Registrare lo storno con un click sul tasto salva 📙 e il sistema mostrerà un messaggio di avvenuta registrazione.

# Passo 5

Stornare il documento di spesa da Uscite/Storni e rettifiche contabili/Storno documento di spesa.

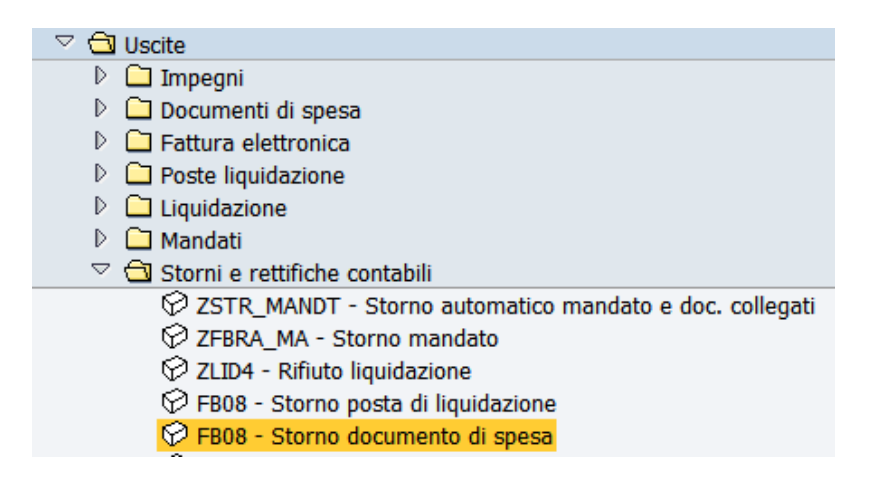

Inserire il numero del documento di spesa (per es.:300000001) e il motivo storno 01.

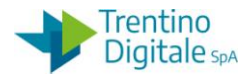

| Stornare documento: Dati testata                                                                                               |
|----------------------------------------------------------------------------------------------------|
| র্জপ Visualizzare prima di stornare                                                                                            |
| Dati relativi al documento     300000001       Numero documento     3000000001       Società     S101       Esercizio     2018 |
|                                                                                                    |
| Dati per registrazione storno Motivo storno 01                                                                                 |
| Data di reg.                                                                                                    |
| Periodo contabile                                                                                                    |
|                                                                                                    |
| Dati relativi alla gestione assegni                                                                                            |
| Causa annullamento                                                                                                    |

Registrare lo storno con un click sul tasto salva 📙 e il sistema mostrerà un messaggio di avvenuta registrazione.

A questo punto il documento di spesa non è più visibile nella registrazione mandati.

# 1.3 ELIMINAZIONE DOCUMENTO DI SPESA CON POSTA DI LIQUIDAZIONE

Per eliminare un documento di spesa con posta di liquidazione, segnato in registrazione mandati con un triangolo giallo , va usata la procedura seguente:

### Passo 1

In registrazione mandati da *Uscite/Mandati/Registrazione mandati da documento di spesa*. Cliccare sul numero documento di spesa (per es.:300000001) per aprirlo e prendere il numero ordine.

Uscire da registrazione mandati.

# Passo 2

Visualizzare il documento di spesa che si vuole stornare da *Uscite/Documenti di spesa/Visualizzare*.

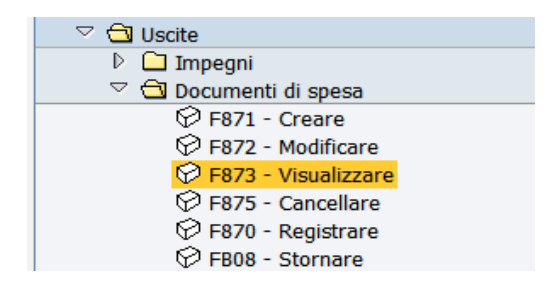

Il numero ordine proposto dal sistema si riferisce all'ultimo documento elaborato, ma è possibile inserire un numero diverso digitandolo oppure ricercandolo dall'*Help* di ricerca. Dopo l'inserimento del numero ordine che si vuole visualizzare premere il bottone *Continuare* oppure *Invio* sulla tastiera

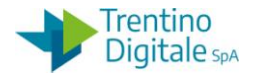

| Vis. ordine di pa   | agamento          |
|---------------------|-------------------|
| Selezione documento | Documento         |
| Numero ordine       | <mark>4591</mark> |
| Società             | S101              |
|                     |                   |

Sulla schermata successiva cliccare sul bottone Utilizzo.

# Vis. ordine di pagamento

|   | 🔇 🚨 🤽 🖉       | 鹶 Conti Co.Ge. | Ritenuta d'acconto | Utilizzo  |            |                  |  |
|---|---------------|----------------|--------------------|-----------|------------|------------------|--|
| l |               |                |                    | $\sim$    |            |                  |  |
|   | Dati generali |                |                    |           |            |                  |  |
|   | Numero ORD    | 4591           |                    | Esercizio | 2018       | Doc. completo    |  |
|   | N. doc.       | 3000000100     | DOC. DI SPESA      | a doc.    | 06.04.2018 | ✓ Rilasciato     |  |
|   | Soc.          | S101           | - \                | Data reg. | 02.05.2018 | 🗹 Documento reg. |  |
|   |               |                | 112 12             |           |            |                  |  |

La prima videata che si presenta è la seguente:

| Estratto posizioni documento                                               |                                                            |  |  |  |
|----------------------------------------------------------------------------|------------------------------------------------------------|--|--|--|
|                                                                            |                                                            |  |  |  |
| I.C. ALA Estratto posizioni documento<br>Ala                               | Ora 11:10:49 Data 19.07.2018<br>ZCOP_UTILIZZO/IT542 Pag. 1 |  |  |  |
| Soc. N.Doc. Nr.Ric TD Data reg. Data doc. Autore                           | Importo Div.                                               |  |  |  |
| S101 100000098 POSTA DI LIQUIDAZIONE 02.05.2018 SP38974<br>Totale utilizzo | 412,40- EUR<br>412,40- EUR                                 |  |  |  |
| Importo aperto                                                             | 0,00 EUR                                                   |  |  |  |

Prendere nota del numero della posta di liquidazione.

### Passo 3

Stornare la posta di liquidazione da *Uscite/Storni e rettifiche contabili/Storno posta di liquidazione*.

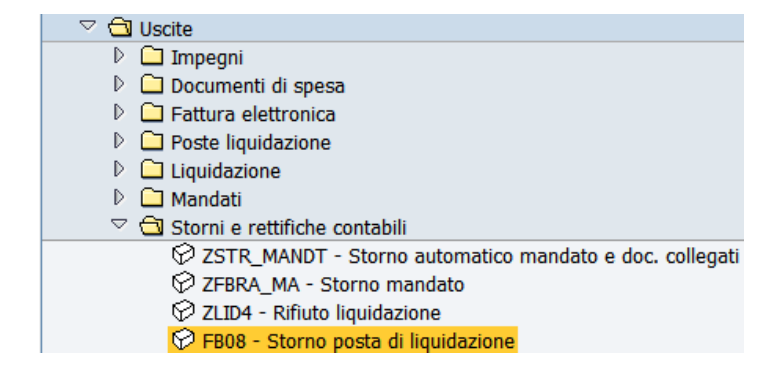

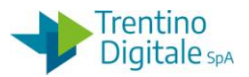

Inserire il numero posta di liquidazione (composto di 10 caratteri e il primo è sempre 1 per es.:1000000001) e il motivo storno 01.

| ८४ Visualizzare prima di stornare                                                                                                    |                                                                                                    |   |
|----------------------------------------------------------------------------------------------------|----------------------------------------------------------------------------------------------------|---|
| Dati relativi al documento<br>Numero documento<br>Società S101<br>Esercizio 2018                                                                 |                                                                                                    |   |
| Dati per registrazione storno<br>Motivo storno<br>Data di reg.<br>Periodo contabile<br>Dati relativi alla gestione assegni<br>Causa annullamento | Causa della scrittura di storno o di giroconto 6 Inserimenti          Causa st.       Tsto         01       Storno doc.spesa/pos.liquid./reversali         02       Storno rettifica reversale         05       Storno MANDATI mese in corso         07       Storno MANDATI mesi precedenti         08       Storno MAND. x Rettifica mese in corso         09       Storno MAND. x Rettifica mesi precedenti | X |

Registrare lo storno con un click sul tasto salva 📙 e il sistema mostrerà un messaggio di avvenuta registrazione.

#### Passo 4

Stornare il documento di spesa da Uscite/Storni e rettifiche contabili/Storno documento di spesa.

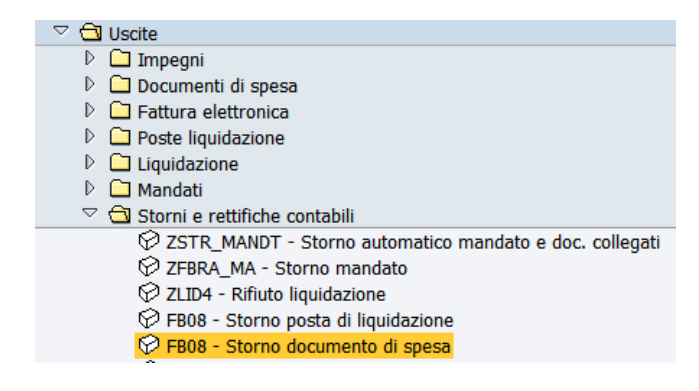

Inserire il numero documento di spesa (per es.:300000001) e il motivo storno 01.

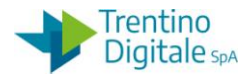

| Stornare documento: Dati testata    |   |
|-------------------------------------|---|
| 🔗 Visualizzare prima di stornare    |   |
| Dati relativi al documento          |   |
| Numero documento 300000001          |   |
| Società S101                        |   |
| Esercizio 2018                      |   |
|                                     |   |
| Dati per registrazione storno       |   |
| Motivo storno 01                    |   |
| Data di reg.                        |   |
| Periodo contabile                   |   |
|                                     | _ |
| Dati relativi alla gestione assegni |   |
| Causa annullamento                  |   |
|                                     |   |

Registrare lo storno con un click sul tasto salva 📙 e il sistema mostrerà un messaggio di avvenuta registrazione.

A questo punto il documento di spesa non è più visibile nella registrazione mandati.

# 1.4 ELIMINAZIONE DI DOCUMENTO DI SPESA REGISTRATO

Per eliminare un documento di spesa registrato, segnato in registrazione mandati con una crocetta rossa, va usata la procedura seguente:

### Passo 1

Recuperare il numero documento di spesa in registrazione mandati da Uscite/Mandati/Registrazione mandati da documento di spesa.

Cliccare sul numero documento di spesa (per es.:300000001) oppure copiarlo. Uscire da registrazione mandati.

N.B. E' possibile verificare un numero doc. di spesa in visualizzazione di un impegno facendo un click su bottone *Utilizzo* da *Uscite/Impegni/Impegno giuridico/Visualizzare*.

### Passo 2

Stornare il documento di spesa da Uscite/Storni e rettifiche contabili/Storno documento di spesa.

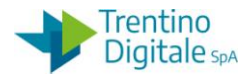

| Stornare documento: Dati testata                                                                                                  |
|----------------------------------------------------------------------------------------------------|
| ब्द्रि Visualizzare prima di stornare                                                                                             |
| Dati relativi al documento     3000000001       Numero documento     3000000001       Società     \$1010       Esercizio     2018 |
|                                                                                                    |
| Dati per registrazione storno Motivo storno Data di reg.                                                                          |
| Periodo contabile                                                                                                    |
| Dati relativi alla gestione assegni Causa annullamento                                                                            |

Inserire il numero documento di spesa (per es.:300000001) e il motivo storno 01.

Registrare lo storno con un click sul tasto salva 📕 e il sistema mostrerà un messaggio di avvenuta registrazione.

Il documento di spesa non è più visibile nella registrazione mandati.